# Logging into the TACS Client Portal site:

- 1. Enter the following address in a browser or click on the link: <u>https://clientportal.taxva.com/</u>
- 2. The following login screen will come up:

| tacs                | TAXING AUTHORITY<br>Consulting Services, PC     |
|---------------------|-------------------------------------------------|
| Welcome             | to Collaborate                                  |
| Email               |                                                 |
| Password            |                                                 |
| Remember me         | Sign in                                         |
| Reset your password | Log in through HighQ Hub                        |
| Interr              | al TACS SSO                                     |
| If you need techni  | ical support, please email<br>ervices⊚taxva.com |

- 3. Enter the login information sent to you in a separate activation email. The email will most likely be from noreplytaxva@highq.com. If you do not see this email, you may need to look in your Spam or Junk email folders. If you do not have a login, cannot find the activation email, or have issues with your credentials, email <u>files@taxva.com</u>
- 4. After you log in, you are presented the edit profile page:

|                                                                 | < Hide | Edit profile                                                                                                    |                                                                                                    |                                   | Cancel Save |
|-----------------------------------------------------------------|--------|----------------------------------------------------------------------------------------------------|----------------------------------------------------------------------------------------------------|-----------------------------------|-------------|
| Contact information<br>About me<br>Social<br>Messaging<br>Links |        | Contact information Profile picture                                                                                                    | NR                                                                                                    |                                   |             |
|                                                                 |        | First name (required)<br>Last name (required)<br>Job title<br>Department<br>Company<br>Office address<br>Email address<br>Office phone | Noah           Reaves           Enter a job title           ΓΓ           ΓΓ           TACS           USA,           nreaves           +           1           804           5341669 | Add new<br>Add new<br>@ taxva.com |             |
|                                                                 |        | Cell phone<br>Assistant                                                                                                    | + Enter an assistant name                                                                                                    |                                   |             |

You can enter as much or as little information as you would like. You will have to click on "Save" to continue to your portal.

5. At first login, you will be presented with the following message screen:

| TAXING AUTHORITY<br>Consulting Services, PC                                                                                                    |
|----------------------------------------------------------------------------------------------------|
| A > TACS Demo -                                                                                                    |
| Terms and Conditions                                                                                                    |
| Last updated May 11, 2023                                                                                                    |
| AGREEMENT TO OUR LEGAL TERMS                                                                                                    |
| We are Taxing Authority Consulting Services, PC, doing business as TACS ("Company," "we," "us," "our"), a company registered in Virginia, United States at PO BOX 31800, Henrico, VA 23229.                                                                                                    |
| We operate the website clientportal.taxva.com (the "Site"), as well as any other related products and services that refer or link to these legal terms (the "Legal Terms") (collectively, the "Services").                                                                                                    |
| You can contact us by phone at 804-545-2500, email at highqcontacts@taxva.com, or by mail to PO BOX 31800, Henrico, VA 23229, United States.                                                                                                    |
| These Legal Terms constitute a legally binding agreement made between you, whether personally or on behalf of an entity ('you'), and Taxing Authority Consulting Services, PC, concerning your access to and use of the Services. You agree that by accessing the Services, you have read, understood, and agreed to be bound by all of these Legal Terms. IF YOU DO NOT AGREE WITH ALL OF THESE LEGAL TERMS, THEN YOU ARE EXPRESSLY PROHIBITED FROM USING THE SERVICES AND YOU MUST DISCONTINUE USE IMMEDIATELY. |
| We will provide you with prior notice of any scheduled changes to the Services you are using. The modified Legal Terms will become effective upon posting or notifying you by email as stated in the email message. By continuing to use the Services after the effective date of any changes, you agree to be bound by the modified terms.                                                                                                    |
| The Services are intended for users who are at least 18 years old. Persons under the age of 18 are not permitted to use or register for the Services.  Decline Accept                                                                                                    |
| C THOMSON REUTERS*                                                                                                    |
| © 2023 Thomson Reuters   Thomson Reuters Privacy Statement   Terms of Use   Help   Contact us                                                                                                    |

Click on the "Accept" box. If you click on "Decline" instead, it will not let you into the site. You must exit out of the Client Portal and relog in to have the above message screen presented again. You should only have to click on "Accept" once. For your convenience, the agreement is always accessible by clicking the "Terms of Use" link at the bottom of the screen.

6. Once your login information is verified, you should a webpage similar to the following:

| TAXING AUTHORITY<br>Consulting Services, PC                                                                                                    |                                                                       | <b>♀ ↓ ⊠ ☆ ≛</b>                         |
|----------------------------------------------------------------------------------------------------|-----------------------------------------------------------------------|------------------------------------------|
| 🖀 > TACS Demo 🗸 > Home Files Events Tasks                                                                                                    | Activity Admin                                                        | 0                                        |
|                                                                                                    |                                                                       | Ø 🏠 💬                                    |
|                                                                                                    | Upcoming Events                                                       | News                                     |
| DESIGN HA                                                                                                    | In the future                                                         | TACS Operations                          |
|                                                                                                    | GDC for Demo<br>On 29 Dec 2023, 13:00 - 14:00 GMT-05:00<br>2 Comments | All TACS systems are operating normally. |
| WHAT THE REAL PROPERTY AND IS IN THE REAL PROPERTY AND IS INTERPORTY AND IS INTERPORTY AND IS INTERPORTY A | Newsletters                                                           | Presentations                            |

7. To see who is logged into the site, click the profile icon at the top right corner of your browser window (circled in red):

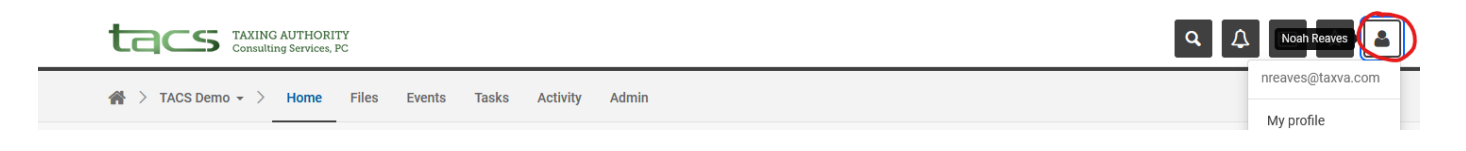

The login email for the signed in user will be the first item listed and the full name will show by hovering over the icon.

#### Changing your password on the TACS Client Portal site:

1. After logging into the TACS Client Portal site, click on the profile icon in the upper right corner of the screen, outlined in blue below, and select the Settings option from the menu, circled in red below.

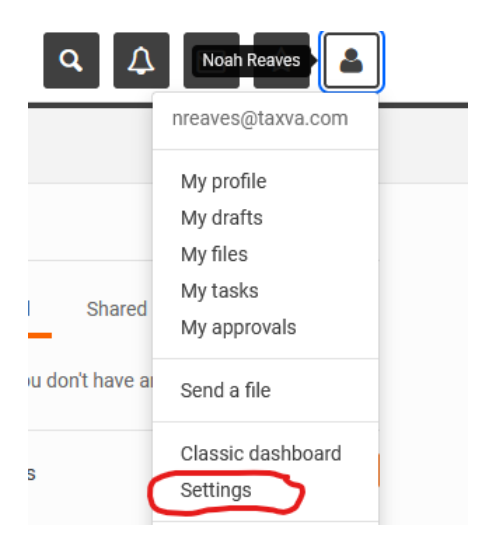

2. On the Settings page under the General category, under "System password", click "Change".

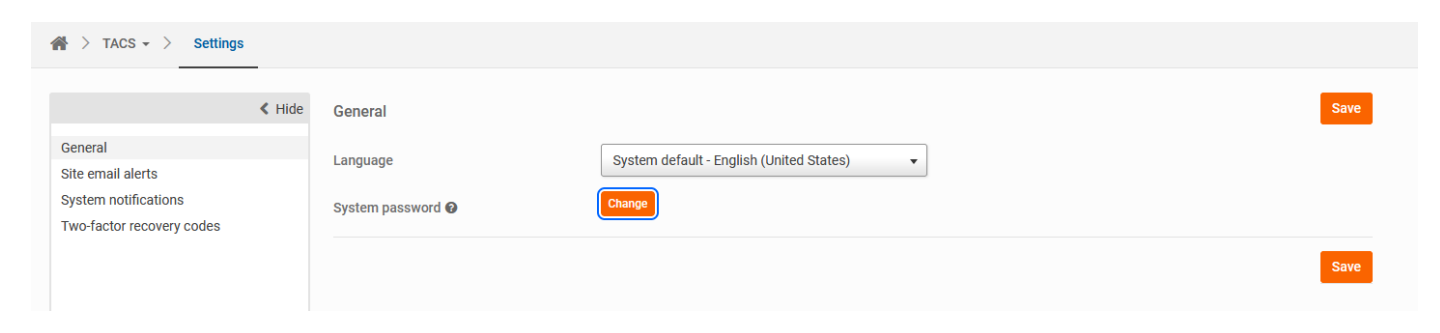

3. Type in the password you want in the boxes under New Password and Re-enter your new password. Then click on Save.

| Change password                                                                                                    |                            | ×   |  |  |  |  |  |  |
|----------------------------------------------------------------------------------------------------|----------------------------|-----|--|--|--|--|--|--|
| Enter the following details                                                                                                    |                            |     |  |  |  |  |  |  |
| Instance                                                                                                    | TACS                       |     |  |  |  |  |  |  |
| Old password                                                                                                    | •••••                      |     |  |  |  |  |  |  |
| New password                                                                                                    | Enter new password         |     |  |  |  |  |  |  |
| Re-enter your new password                                                                                                    | Re-enter your new password |     |  |  |  |  |  |  |
| Please note that you will need to enter your new password the next time you log in, as resetting your password will invalidate your existing sessions |                            |     |  |  |  |  |  |  |
|                                                                                                    | Cancel                     | ave |  |  |  |  |  |  |
|                                                                                                    |                            |     |  |  |  |  |  |  |

#### Uploading to the TACS Client Portal site:

1. To upload a file, navigate to the "Account files for TACS" folder. You can get there easily from the option in the Quick Links section on Home page (circled in blue below) or via the Files button on the toolbar (circled in red):

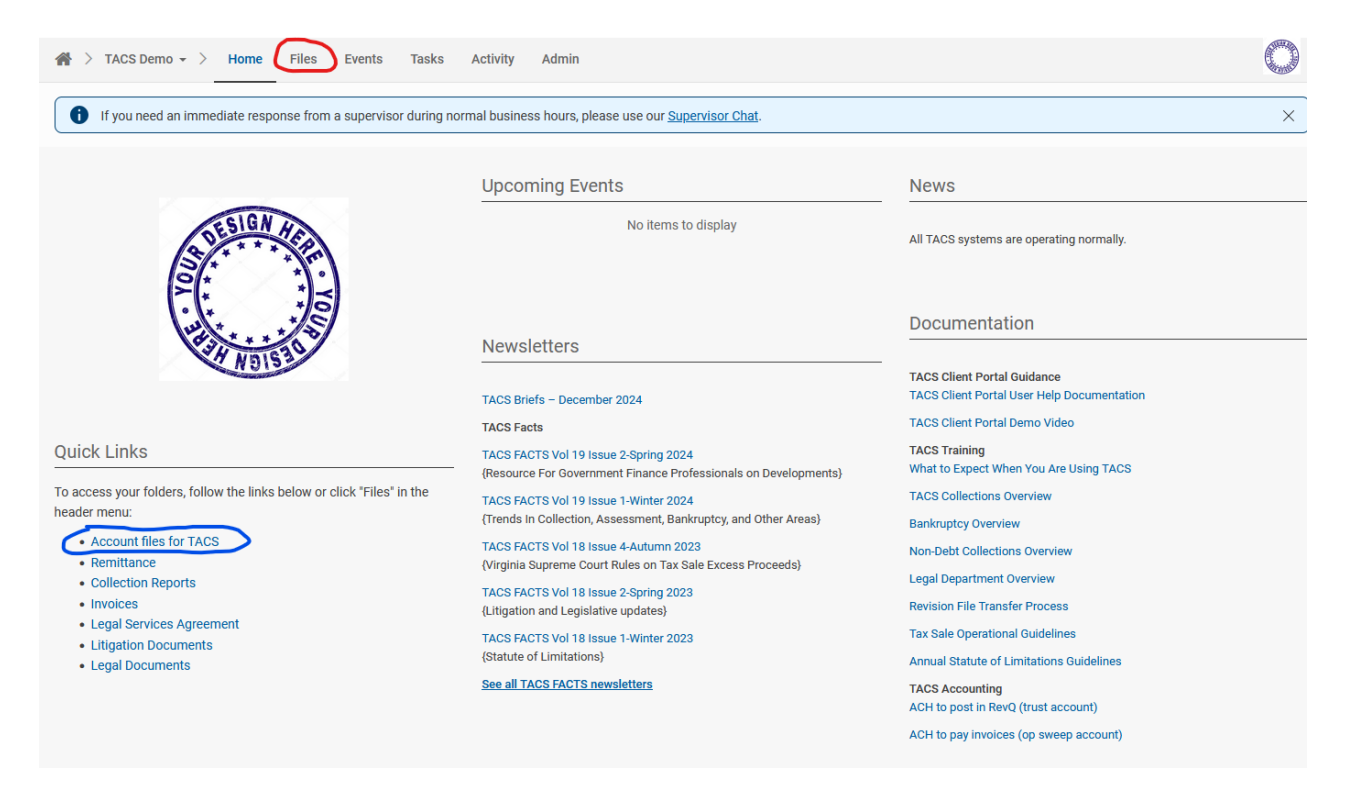

 The Account Files for TACS folder is shown below. <u>This will be the folder where you place all New</u> <u>Record/Revision files.</u> The folder you are currently viewing is always shown at the top (underlined in red in the image below):

| 🖌 🖒 TACS Demo 👻 👌 Home                                                                                                    | Files     | s Events            | Tasks          | Activity Admin                   |                                 |                   |                 |           |                             |              |     |
|----------------------------------------------------------------------------------------------------|-----------|---------------------|----------------|----------------------------------|---------------------------------|-------------------|-----------------|-----------|-----------------------------|--------------|-----|
| If you need an immediate res                                                                                                    | ponse fre | om a supervi        | sor during nor | nal business hours, please us    | se our <u>Supervisor Chat</u> . |                   |                 |           |                             |              | ×   |
| <                                                                                                    | Hide      | Upload <del>-</del> | New -          | Action - View -                  |                                 |                   |                 |           | Search and filter this fold | er           | T   |
| Search folders                                                                                                    |           | Account f           | iles for TACS  | t have the same name! Add a date | to the name of the file in th   | ne following forn | nat - mmddyyyy. |           |                             | <b>⊮</b> ™ 1 | ☆ 💬 |
| TACS Demo (1)                                                                                                    |           |                     | Name 🜲         |                                  |                                 | Status            | Size \$         | Author \$ | Last modified 🖨             |              |     |
| Archive     Collection Reports (3)     Invoices     Legal Documents     Legal Services Agreement (1)     Litigation Documents     Remittance (2) |           |                     |                |                                  |                                 | No files or fo    | olders          |           |                             |              |     |
| <ul> <li>Index</li> <li>⊘ Recent</li> <li>★ Favorites</li> <li>♦ Attachments</li> <li>ŵ Deleted items</li> </ul>                                 |           |                     |                |                                  |                                 |                   |                 |           |                             |              |     |

3. Click the "Upload" button and select the drop-down option for the type of file you're uploading.

| ☆ > TACS Demo - > Home                | Files | Events          | Tasks | Activity | People |
|---------------------------------------|-------|-----------------|-------|----------|--------|
| < Hid                                 | e     | Upload +        | New - | Action - | View   |
| Search folders                        | )     | Files<br>Folder |       | ; -      |        |
| Account files for TACS                |       | Zipped file     | S     |          |        |
| Archive (2)<br>Collection Reports (1) |       | Files via er    | mail  |          |        |

4. You can either drag and drop the files or browse for them.

| ſ | Add files                        |        | ×   | Ī   |
|---|----------------------------------|--------|-----|-----|
|   | Files Metadata Tasks Permissions |        |     | h a |
| ł | Browse or drag file(s) here      | Cancel | Add |     |
| L |                                  | _      |     | Lä  |

5. Once you have selected your files, click on the "Upload" button to start the upload. When the upload is complete, you will see the file listed on the site.

# Downloading from the TACS Client Portal site:

1. To download a file from your Client Portal, click the three dots on the file you wish to download, which will open a menu with the "Download" option (pictured below).

| Upload +  | New - Action - View -                            |        |          |             | Search and filter t | this folder                 | T           |
|-----------|--------------------------------------------------|--------|----------|-------------|---------------------|-----------------------------|-------------|
| Remittanc | e •                                              |        |          |             |                     | 2                           | ☆ 💬         |
|           | Name \$                                          | Status | Size 🜲   | Author \$   | Last modif          | ied \$                      | More action |
|           | TACS Remittance_Report Sample Redacted.pdf 🔮     |        | 192.31KB | Cathy Keith | 26 May 202          | 3 11:18                     |             |
| □ ┣       | TACS Sample Remittance Report (redacted)_R.pdf 📀 |        | 171.81KB | Cathy Keith | 26 May 20           | Download<br>Share           | )           |
|           |                                                  |        |          |             |                     | Edit details<br>Move or Cor | v           |

Alternatively, you can download multiple files at once by ticking the boxes of the files you with to pull from the site. Once you have selected files, you can click on the "Action" dropdown box and click on "Download":

| Upload <del>-</del> | New -                 | Action - View -             |                |        |          |             | Search and filter this folder |     | T   |
|---------------------|-----------------------|-----------------------------|----------------|--------|----------|-------------|-------------------------------|-----|-----|
| Remittanc           | :e •                  | Download                    |                |        |          |             |                               | r 🖒 | r 💮 |
|                     | Name 🗢                | Auto-redact<br>Move or Copy |                | Status | Size 🜲   | Author 🗢    | Last modified \$              |     |     |
| ☑ 📐                 | TACS Remitt           | Add tags                    | acted.pdf 🕚    |        | 192.31KB | Cathy Keith | 26 May 2023 11:18             |     | •   |
| ☑ 🔎                 | TACS Sampl-<br>v1 New | Compare<br>Delete           | acted)_R.pdf 🔮 |        | 171.81KB | Cathy Keith | 26 May 2023 11:17             |     | •   |
|                     |                       |                             |                |        |          |             |                               |     |     |

While a file can be previewed on the Client Portal site, it is always better to download the file to your computer prior to working with the file.

#### **TACS Client Portal Instructions**

Additional Folder Guidance: Other folders found on your portal are generally for file retrieval. The files placed here only exist on your portal for a certain number of days before they are removed to consolidate space. If you ever need an older file, contact TACS and we will provide it for you. Listed below are folders that generally have the most activity.

• Collection Reports – Files removed after one year.

| if you need an immediate response from a supervisor during normal business hours, please use our <u>Supervisor Chat</u> . × |                     |                                                |        |         |             |                               |     |  |  |
|----------------------------------------------------------------------------------------------------|---------------------|------------------------------------------------|--------|---------|-------------|-------------------------------|-----|--|--|
| < Hide                                                                                                    | Upload <del>-</del> | New - Action - View -                          |        |         |             | Search and filter this folder | ۲   |  |  |
| Search folders                                                                                                    |                     | ₽ ☆ 💬                                          |        |         |             |                               |     |  |  |
| Account files for TACS                                                                                                    |                     | Name \$                                        | Status | Size 🗢  | Author ≑    | Last modified 🔺               |     |  |  |
| Collection Reports (3)                                                                                                    |                     | TACS Sample redacted Client_Report.pdf 🔮<br>v1 |        | 1.31MB  | Cathy Keith | 26 May 2023 11:18 AM          | ☆ 💬 |  |  |
| Legal Documents     Legal Services Agreement (1)     Litigation Documents     Remittance (2)                                |                     | TestFile.txt 🕑<br>v1                           |        | 19bytes | Noah Reaves | 10 Apr 2024 3:46 PM           | ☆ … |  |  |

• Remittance – Files removed after 60 days.

| If you need an immediate response from a supervisor during normal business hours, please use our <u>Supervisor Chat</u> . |                            |                                                                                                    |        |          |             |                               |          |  |  |  |
|----------------------------------------------------------------------------------------------------|----------------------------|----------------------------------------------------------------------------------------------------|--------|----------|-------------|-------------------------------|----------|--|--|--|
| K Hide                                                                                                    | Upload <del>-</del>        | New - Action - View -                                                                                                    |        |          |             | Search and filter this folder | <b>T</b> |  |  |  |
| TACS Demo (1)                                                                                                    | Remittand<br>Files are rem | Ce ▼ oved after 60 days. Contact TACS through the portal if you need an older finance of the portal of the portal of | le.    |          |             | £**                           | শ্ব 💬    |  |  |  |
| Account files for TACS                                                                                                    |                            | Name 🗢                                                                                                    | Status | Size 🜲   | Author \$   | Last modified 🗢               |          |  |  |  |
| Collection Reports (3)                                                                                                    |                            | TACS Remittance_Report Sample Redacted.pdf                                                                                                    |        | 192.31KB | Cathy Keith | 26 May 2023 11:18 AM          | ☆ ☉      |  |  |  |
| Legar Documents     Legar Documents     Litigation Documents     Remittance (2)                                           | □ 👗                        | TACS Sample Remittance Report (redacted)_R.pdf 🔮 v1                                                                                                    |        | 171.81KB | Cathy Keith | 26 May 2023 11:17 AM          | ☆ …      |  |  |  |

• Invoices - Files removed after 60 days.

| 1 If you need an immediate response from a supervisor during normal business hours, please use our <u>Supervisor Chat</u> . X |                           |                         |                             |                                   |               |         |          | ×                            |    |     |   |
|----------------------------------------------------------------------------------------------------|---------------------------|-------------------------|-----------------------------|-----------------------------------|---------------|---------|----------|------------------------------|----|-----|---|
| < Hide                                                                                                    | e Upload <del>-</del>     | New -                   | Action - View -             |                                   |               |         |          | Search and filter this folde | er |     | T |
| Search folders                                                                                                    | Invoices<br>Files are rem | -<br>oved after 60 days | s. Contact TACS through the | e portal if you need an older fil | e.            |         |          |                              | ¥* | ☆ 🤆 | • |
| <ul> <li>TACS Demo (1)</li> <li>Account files for TACS</li> <li>Arching</li> </ul>                                            |                           | Name 🜲                  |                             |                                   | Status        | Size 🜩  | Author 🗢 | Last modified ≑              |    |     |   |
| Collection Reports (3)                                                                                                    |                           |                         |                             |                                   | No files or f | folders |          |                              |    |     |   |
| <ul> <li>Legal Services Agreement (1)</li> <li>Litigation Documents</li> <li>Remittance (2)</li> </ul>                        |                           |                         |                             |                                   |               |         |          |                              |    |     |   |

### Home Page and Contact:

Contact Us

- On the Home Screen, there are several sections that provide useful information from TACS.
- The News section shows our current TACS Operations. This feed will be updated on days when the office is closed or in any situation that transpires that may delay our operations.
- You can easily find our quarterly newsletters here on the homepage under the Newsletters section.
- The Documentation section provides training documents to guide you and provide a deeper understanding of the processes we take to ensure accounts are being handled correctly here at TACS.

| Upcoming Events                                                                                          | News                                                                      |  |  |
|----------------------------------------------------------------------------------------------------|---------------------------------------------------------------------------|--|--|
| No items to display                                                                                      | All TACS systems are operating normally.                                  |  |  |
| Newsletters                                                                                              | Documentation                                                             |  |  |
| TACS Briefs – December 2024                                                                              | TACS Client Portal Guidance<br>TACS Client Portal User Help Documentation |  |  |
| TACS Facts                                                                                               | TACS Client Portal Demo Video                                             |  |  |
| TACS FACTS Vol 19 Issue 2-Spring 2024<br>{Resource For Government Finance Professionals on Developments} | TACS Training<br>What to Expect When You Are Using TACS                   |  |  |
| TACS FACTS Vol 19 Issue 1-Winter 2024<br>{Trends In Collection, Assessment, Bankruptcy, and Other Areas} | TACS Collections Overview Bankruptcy Overview                             |  |  |
| TACS FACTS Vol 18 Issue 4-Autumn 2023<br>{Virginia Supreme Court Rules on Tax Sale Excess Proceeds}      | Non-Debt Collections Overview                                             |  |  |
| TACS FACTS Vol 18 Issue 2-Spring 2023<br>{Litigation and Legislative updates}                            | Revision File Transfer Process                                            |  |  |
| TACS FACTS Vol 18 Issue 1-Winter 2023                                                                    | Tax Sale Operational Guidelines                                           |  |  |
| {Statute of Limitations}                                                                                 | Annual Statute of Limitations Guidelines                                  |  |  |
| See all TACS FACTS newsletters                                                                           | TACS Accounting<br>ACH to post in RevQ (trust account)                    |  |  |
|                                                                                                    | ACH to pay invoices (op sweep account)                                    |  |  |

• At the bottom of the Home page is the Contact Us section. Each of the different links will open an email to the appropriate group to assist you as soon as possible

| Create an email about topics listed below by clicking on the corresponding link: |       |             |                 |             |                       |  |  |
|----------------------------------------------------------------------------------|-------|-------------|-----------------|-------------|-----------------------|--|--|
| Invoices                                                                         | Files | Remittances | Payoff requests | Portal help | Reaching a supervisor |  |  |
|                                                                                  |       |             |                 |             |                       |  |  |

### **Other TACS Client Portal Features:**

- Events
  - On the Events tab, you can add items to the calendar. TACS will also put relevant items on your calendar. When setting up your event, you can add various additional details, such as making the event recurring, adding other contacts, and setting one of the predefined categories.
  - There are four different views: Lists, Day, Week, and Month. These can help narrow down to a more focused view or help get a broad look at the month ahead.

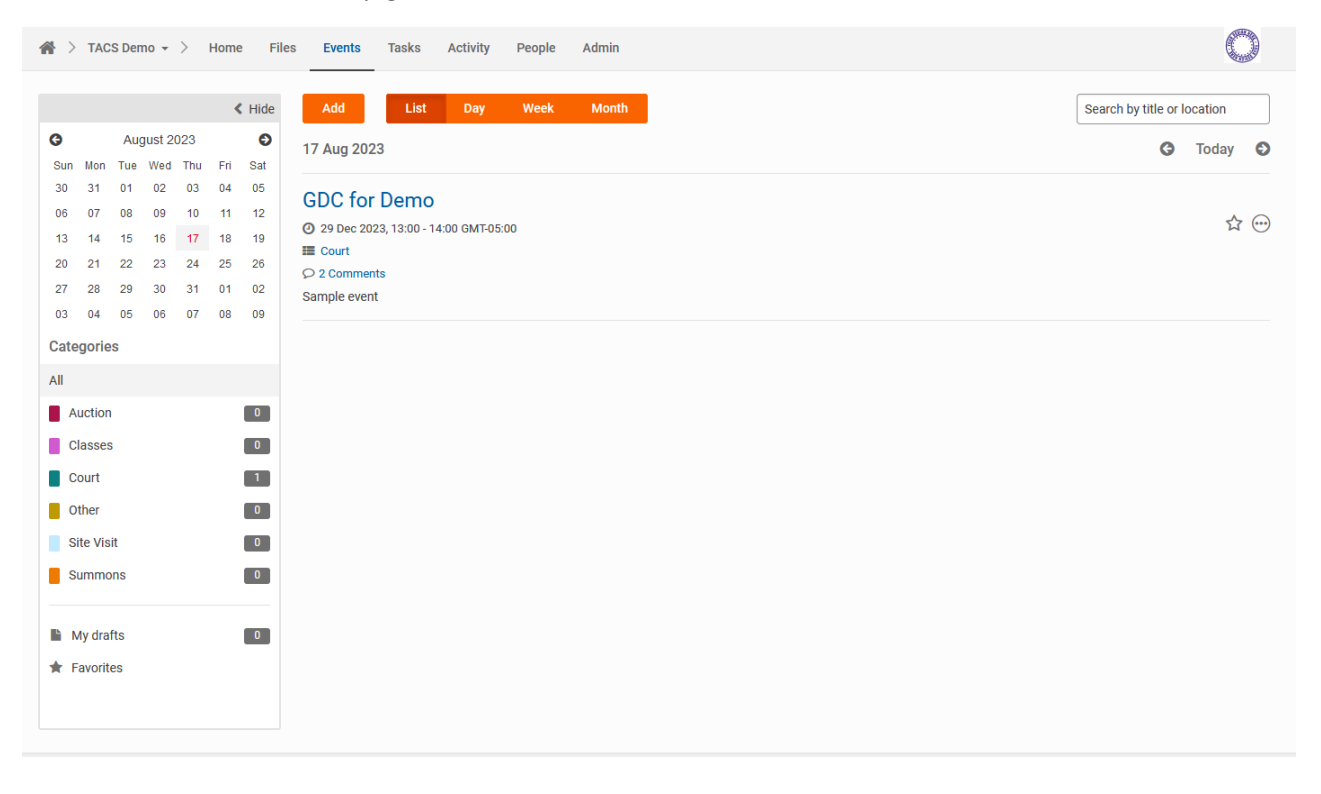

| Details Attac         | hments                    |            |
|-----------------------|---------------------------|------------|
| Title (required)      | TACS Test                 |            |
| Location              | Enter location            |            |
| Start date (required) | 17 Aug 2023               |            |
| End date (required)   | 17 Aug 2023               |            |
|                       | □ All day event           |            |
| Repeats               | None -                    |            |
| Category (required)   | 0 selected                | -          |
| Contacts              | Search                    |            |
| Description           |                           |            |
| Tags                  | Type and hit enter to add |            |
| Status                | Published •               |            |
| Comments              | ✓ Allow comments          |            |
|                       |                           | Cancel Add |

#### Tasks

 Tasks are a great way to organize items that need your attention. They can be created and assigned to specific users or groups to complete. Files can be attached to tasks if important documents need to be viewed or signed by the creator or assignee.

| A > TACS Demo → > Home Files Events                                                               | Tasks Activity | People Admir | 1       |            |             |                         | $\bigcirc$ |
|---------------------------------------------------------------------------------------------------|----------------|--------------|---------|------------|-------------|-------------------------|------------|
| Add +     View: List +     Group: Due date +       All tasks     Assigned to me     Created by me | Favorites      |              |         |            |             | Search and filter tasks | ۲<br>پر ۳  |
| Title 🗢                                                                                           | ID \$          | Due date 🔺   | List \$ | Priority ≑ | Status 🗢    | Assignee 🗢              |            |
| Overdue                                                                                           |                |              |         |            |             |                         |            |
| O Test 1                                                                                          | 606            | 24 Apr 2023  | None    | Normal     | Not started | CK Cathy Keith          |            |
|                                                                                                   |                |              |         |            |             |                         |            |

- Activity
  - The Activity tab showcases a feed where you can communicate with others on the portal, including TACS staff. You can tag users in posts and leave comments to keep the conversation going.

| 🖌 > TACS Demo 🗸 > Home Files Event | ts Tasks Activity People Admin                | $\bigcirc$                       |
|------------------------------------|-----------------------------------------------|----------------------------------|
|                                    | Recent activity                               | Tasks                            |
|                                    | Posts Filter -                                | All tasks Assigned to me         |
|                                    | Post an update, link, image or question       | Overdue<br>Test 1<br>24 Apr 2023 |
|                                    | Cki vith Cathy Keith 🖧 😁                      | Not started                      |
|                                    | Todd Flax do you have a question about files? | See all tasks                    |
|                                    | Like   3 Comments                             | In the future                    |
|                                    | 28 days ago<br>How is the demo going today?   | GDC for Demo<br>29 Dec 2023      |
|                                    | Like   Reply                                  |                                  |
|                                    | 28 days ago<br>Todd Flax another demo!        |                                  |
|                                    | Like   Reply                                  |                                  |
|                                    | 28 days ago<br>How is the 2nd demo going?     |                                  |
|                                    | Like   Reply                                  |                                  |
|                                    |                                               |                                  |

- Toolbar
  - Messages The messaging tab is where direct messages can be viewed and replied to. You can attach files or embed links in these messages. "See all messages" will take you to all messages instead of just the most recent ones.

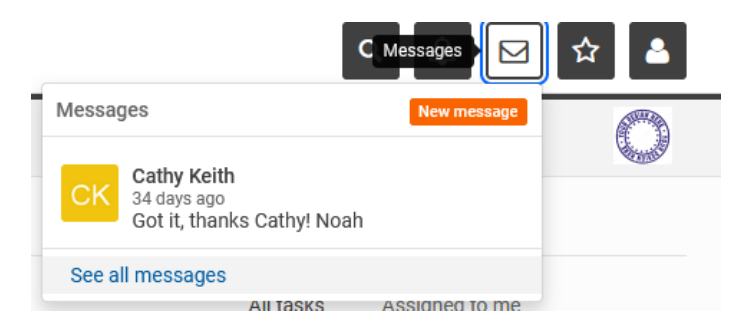

 Notifications – This option provides a focused view of new activity on items that you are directly involved in.

| lotific | ations                                                                       | Settings          |  |
|---------|------------------------------------------------------------------------------|-------------------|--|
| ск      | Cathy Keith commented on Middle<br>Authority<br>#6 days ago                  | esex Water        |  |
|         | John Rife and Cathy Keith comme<br>Hopewell HighQ Portal Dem<br>#56 days ago | ented on<br>to me |  |
| СК      | Cathy Keith edited Christiansburg<br>Port<br>f 56 days ago                   | HighQ             |  |

• Favorites – On files, folders, and posts, there is a star icon that you can select to mark it as a "favorite."

| Name 🗢                 | Status | Size 🌲 | Author \$   | Last modified 🜲   | Add to favorites |
|------------------------|--------|--------|-------------|-------------------|------------------|
| Account files for TACS |        |        | Cathy Keith | 21 Jun 2023 12:17 |                  |
| Archive                |        |        | Cathy Keith | 24 May 2023 18:14 | ☆ ⊙              |

Favorited items can be accessed quickly from the toolbar, as shown below:

# **TACS Client Portal Instructions**

|                             |                                                                | 2         |
|-----------------------------|----------------------------------------------------------------|-----------|
|                             | Favorites                                                      |           |
|                             | Search                                                         |           |
| _                           | Recently viewed Favorites                                      |           |
|                             | Test6.eml<br>1.66MB, 11 Dec 2023                               | nd a file |
| 17                          | Litigation Documents<br>11 Dec 2023                            | 0         |
| Can<br>atta<br>es a<br>nang | Test5.eml<br>1.66MB, 11 Dec 2023                               |           |
|                             | Affidavit for Title Certification 2.pdf<br>1.05MB, 11 Dec 2023 |           |
|                             | Affidavit for Title Certification.pdf<br>1.05MB, 11 Dec 2023   |           |
|                             | Affidavit of Assessor.pdf                                      | ~         |

Search – The search feature can be used to quickly locate items and content within your portal. Begin typing into the provided search bar after clicking the citeria.

| test                                       | ×               | - 🗘 🖂 🏠             |
|--------------------------------------------|-----------------|---------------------|
| Sites TACS Test                            | ^               | <b>BETA TESTING</b> |
| Content<br>Test6.eml<br>TACS Test          |                 |                     |
| TACS Test                                  | xception rev    | mally.              |
| Joe Test_ExpenseRep<br>TACS Administration | ailable content |                     |

- Supervisor Chat
  - On the top of each page is a link to our supervisor chat, as show below. This will open a page in a new tab containing a chat window that provides quick access to a supervisor who can assist you.

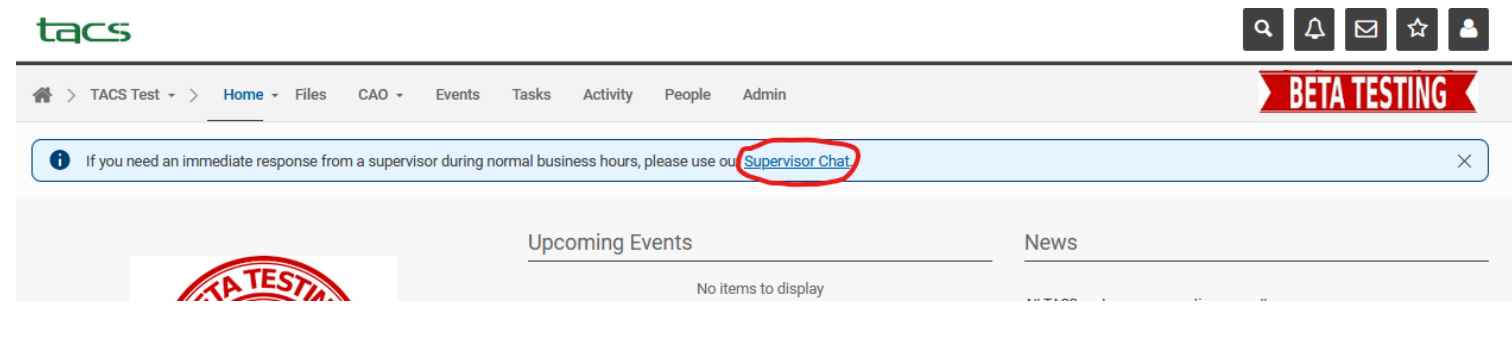

# Supervisor Chat

To start a chat with TACS supervisor, please use the "Supervisor Chat" below.

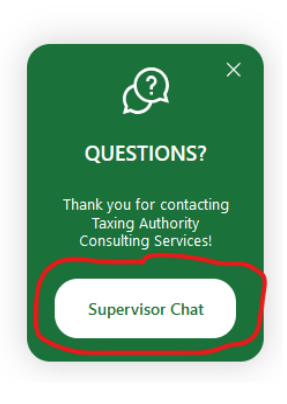